## Student registration: quick reference guide for 2025

1

| Process step                                        | Action required                                                                                                    | SUNStudent portal system steps                                                                                                    | <u>User Guide</u><br><u>reference</u>                                                                                | Tips   comments  <br>reminders                                                                                                    |
|-----------------------------------------------------|----------------------------------------------------------------------------------------------------|----------------------------------------------------------------------------------------------------|----------------------------------------------------------------------------------------------------|----------------------------------------------------------------------------------------------------|
| Preparing for<br>online<br>registration             | <ul> <li>(i) Install MFA on your device<br/>BEFORE you register.</li> <li>(ii) Read the complete online<br/>registration guide.</li> <li>(iii) Take note of registration<br/>procedures and schedule</li> </ul> | Register for MFA<br>Online registration guide                                                                                                    | Preparing for online<br>registration:<br>page 1                                                                      | Use <b>Google Chrome</b><br>as web browser                                                                                                    |
| Navigate to the<br>online<br>registration<br>portal | Go to homepage on <u>SU website</u><br>and proceed to <u>2025 Fees &amp;</u><br><u>Registration page</u>                                                                                                    | Click on <u>Registration and Fees</u><br>to find the links marked <u>Register</u><br><u>online</u> for access to the<br>Registration portal; and the <u>Online</u><br><u>registration guide</u> . | <b>STEP 1 &amp;2</b> : Navigate<br>to the online<br><b>registration portal</b> :<br>page 1                           | Open the online<br>registration guide to<br>assist you with the<br>registration process.                                                                                                    |
| Log on to<br>Registration<br>portal                 | Proceed to the SUNStudent<br>Registration Portal sign-in page for<br>students                                                                                                    | https://student.sun.ac.za/                                                                                                    | <b>Step 3:</b> Log on to the <b>Registration Portal</b> : page 2                                                     | SU log-on credentials<br>will be sent to new<br>students via email<br>confirming admission<br>status. Use schedule<br>to see registration<br>dates: <u>registration</u><br><u>schedule</u> . |
| Accept Terms<br>and Conditions                      | Select the 'I agree to the Terms &<br>Conditions and the<br>Qualifications/Programme Status'                                                                                                    | Click on the <b>Accept and Continue</b> button.                                                                                                    | <b>STEP 4 &amp; 5</b> : Accept<br><b>Terms and</b><br><b>Conditions:</b><br>page 2                                   | Read terms and conditions                                                                                                    |
| Navigate in<br>portal to<br>Registrations           | Go to <b>Registrations</b>                                                                                                    | Academics >> Registrations                                                                                                    | <b>STEP 6 &amp; 7:</b> On<br>navigation pane,<br>click on <b>Academics</b> ,<br>then <b>Registrations:</b><br>page 3 |                                                                                                    |

## Student registration: quick reference guide for 2025

| Process step                          | Action required                                                                                                    | SUNStudent portal system<br>steps                                                                                                    | <u>User Guide</u><br><u>reference</u>                                                                                | Tips   comments  <br>reminders                                                                                                    |
|---------------------------------------|----------------------------------------------------------------------------------------------------|----------------------------------------------------------------------------------------------------|----------------------------------------------------------------------------------------------------|----------------------------------------------------------------------------------------------------|
| Update all<br>personal<br>information | Review the form and update data in<br>all fields. Take special note of<br><b>Correspondence Language</b> and<br><b>Preferred language of teaching</b> .                                                         | Under <b>Profile Update</b> tab, select<br>>> <b>Personal Information</b><br>>> <b>Update</b><br>>> <b>Next &amp; Submit</b>                                               | STEP 8 - 10: Update<br>personal information<br>under Profile<br>Update; click Next &<br>Submit: page 3               | Personal information<br>should always be<br>updated to ensure that<br>students receive<br>important information.                                                                                        |
| Update<br>next of kin<br>information  | Review and update next of kin of information                                                                                                    | Under <b>Profile Update</b> tab, select:<br>>> <b>Next of Kin</b><br>>> <b>Update</b><br>>> <b>Next &amp; Submit</b>                                                       | STEP 11 & 12: Update<br>Next of Kin<br>information; click on<br>Next & Submit: page<br>3                             | Make changes, if<br>necessary, by using<br><b>Edit</b> or <b>Add Details</b><br>buttons                                                                                                    |
| Update address<br>information         | Review and update address information                                                                                                    | Under <b>Profile Update</b> tab, select<br>>> Address<br>>> Update<br>>> Next & Submit                                                                                     | STEP 13 & 14: Under<br>Profile Update tab,<br>update Address<br>information and click<br>on Next & Submit:<br>page 4 | Confirm <b>Postal address</b><br>and <b>Residential</b><br><b>Address</b> . Click <b>Modify</b><br>to make changes or<br><b>Add Address</b> if you<br>need to add an address.                           |
| Update Fee<br>Payer details           | Add or update <b>Fee Payer</b><br>information                                                                                                    | Under <b>Profile Update</b> tab, select<br>>> Address<br>>> Update<br>>> Next and Submit                                                                                   | STEPS 15 - 17: Under<br>Profile Update, Add<br>or Update Fee Payer<br>Details; click on Next<br>& Submit: page 5     | Take careful note of<br>the required contact<br>information the <b>Fee</b><br><b>Payer</b> screen and<br>complete all fields.                                                                           |
| Period<br>Registration                | Select only the odd-numbered<br>(e.g., line 1, 3, 5) semester line.<br>Even-numbered semester lines will<br>be included automatically.<br>Successfully completed semesters<br>will be marked as <b>passed</b> . | Under <b>Registrations</b> tab, select >><br><b>Period registration</b><br>>> Search<br>>> Click on <b>line item</b> to register<br>for first semester<br>>> <b>Enroll</b> | <b>STEPS 1 - 4: Period</b><br><b>Registration</b> :<br>page 6                                                        | If <b>Period Enrollment</b><br><b>Status</b> column lists<br>period as <b>Pending</b> ,<br>and <b>Registration</b><br><b>Status</b> column dis-<br>plays <b>Open</b> ,<br>proceed with<br>registration. |

## Student registration: quick reference guide for 2025

3

| Process<br>step                     | Action required                                                                                                    | SUNStudent portal<br>system steps                                                                                                    | <u>User Guide</u><br><u>reference</u>                                  | Tips  <br>comments  <br>reminders                                                                                                    |  |
|-------------------------------------|----------------------------------------------------------------------------------------------------|----------------------------------------------------------------------------------------------------|------------------------------------------------------------------------|----------------------------------------------------------------------------------------------------|--|
| Module<br>Registration              | Select and Enroll all modules                                                                                                    | Under <b>Registrations</b> select<br>>> <b>Module Registration</b><br>>> <b>Show Repeat Modules</b> or<br><b>Show Backlog Options</b><br>>> Search<br>>> Select <b>all modules</b><br>>> <b>Enroll</b>   | <b>STEPS 1 -7:</b><br><b>Module</b><br><b>Registration</b> : page<br>7 | Note requirements<br>for <b>maximum</b> and<br><b>minimum</b> credits.<br>Inserted document<br>under <b>Additional</b><br><b>Requisite</b> column<br>shows co-requisites<br>for each module. |  |
|                                     | Regular modules = combining all optional and mandatory modules<br>Repeat modules = all failed modules<br>Backlog modules = all outstanding modules from the previous year still to be completed |                                                                                                    |                                                                        |                                                                                                    |  |
| Module<br>Registration<br>De-Enroll | If incorrect modules were<br>selected and enrolled, you can<br>de-enroll those modules.                                                                                                    | Under <b>Registrations</b> select<br>>> Module Registration<br>>> <b>Show Repeat Modules</b> or<br><b>Show Backlog Options</b><br>>> Search<br>>> Select <b>incorrect modules</b><br>>> <b>De-Enroll</b> | STEP 8 & 9:<br>Module<br>Registration: page<br>8                       | Please ensure that<br>your module<br>selection is correct.<br>Refer to <b>Guidelines</b> /<br>Instructions for<br>Course Registration                                                        |  |

Once the registration process has been finalised, students will receive a **confirmation of registration**, with an attachment and module selection via their **Stellenbosch University email**.